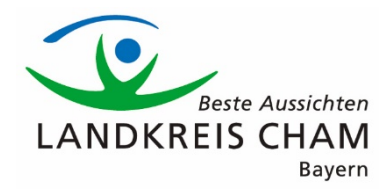

# Handreichung für externe Teilnehmer an einer Microsoft Teams – Videokonferenz des Landratsamtes Cham

## <u>Übersicht</u>

- 1. Einleitung
- 2. Teilnahmemöglichkeiten
  - a. Desktop-PC
    - i. Desktop-App
    - ii. Browser
  - b. Mobilgerät

## 1. Einleitung

Video- bzw. Webkonferenzen, initiiert von Mitarbeitern des Landratsamtes Cham, werden zum Teil mit der Software Microsoft Teams durchgeführt. Auch wenn Sie kein Nutzer von Microsoft Teams sind, können Sie als Gast an einem Meeting teilnehmen. Dazu stehen Ihnen mehrere Möglichkeiten zur Verfügung, die in dieser Handreichung aufgezeigt werden.

## 2. Teilnahmemöglichkeiten

Öffnen Sie zunächst die Termineinladung, die Ihnen unser Mitarbeiter oder unsere Mitarbeiterin zugesendet hat. Dort finden Sie die Teilnahmeoptionen:

# Microsoft Teams-Besprechung

Nehmen Sie von Ihrem Computer oder der mobilen App aus teil Klicken Sie hier, um an der Besprechung teilzunehmen

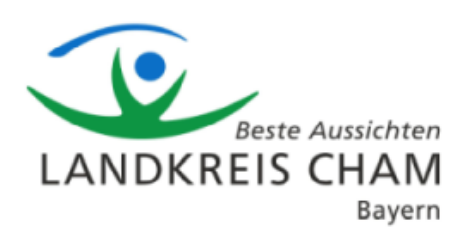

Weitere Infos | Hilfe | Besprechungsoptionen | Rechtliche Hinweise

## a. Desktop-PC

Für die Teilnahme am Desktop-PC können Sie entweder die Desktop-App von Microsoft Teams nutzen oder über den Browser an der Videokonferenz teilnehmen.

#### Klicken Sie hier, um an der Besprechung teilzunehmen

Indem Sie auf diesen Link klicken, öffnet sich ein Browserfenster mit folgender Auswahl.

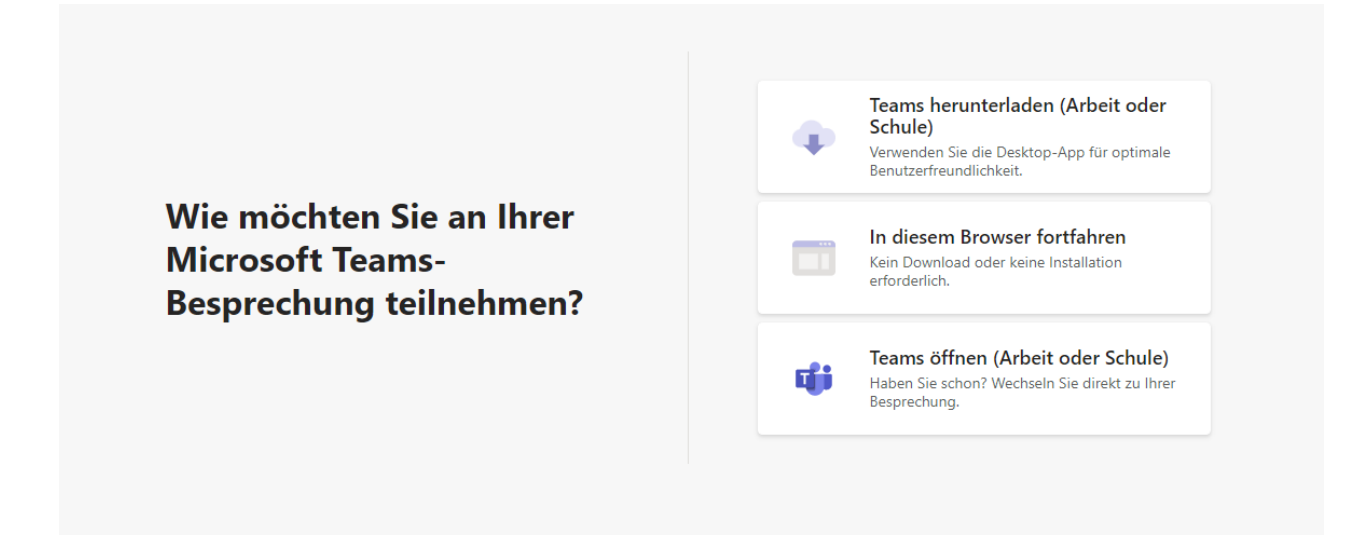

Sollte auf Ihrem PC bereits die Desktop-App von Teams installiert sein, öffnet sich diese selbstständig. Sonst können Sie über den Button "Teams herunterladen" die Datei installieren oder über "In diesem Browser fortfahren" ohne eine Installation an der Videokonferenz teilnehmen.

- i. Desktop-App

Vor Beitritt zum Meeting werden Ihnen noch die Video- und Audioeinstellungen angezeigt. Die Quellen können von Ihnen auch noch über einen Klick auf das Einstellungsrad abgeändert werden. Indem Sie "Jetzt teilnehmen" auswählen, gelangen Sie in den Wartebereich der Videokonferenz. Die Organisatoren der Konferenz wird darüber in Kenntnis gesetzt und kann Sie dann zur Videokonferenz zulassen.

ii. Browser

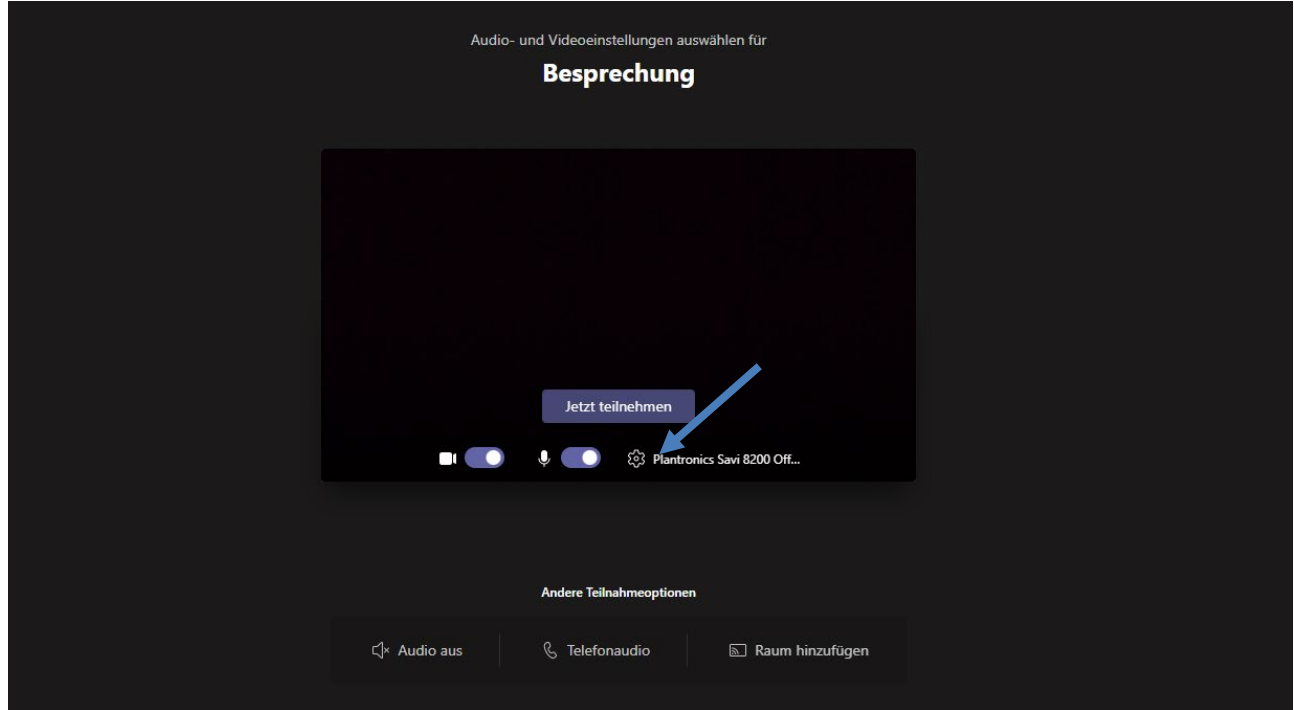

Auch über den Browser haben Sie ein Vorschaufenster, indem Sie Ihre Einstellungen anpassen können. Genau wie bei der Desktop-App funktioniert dies über das Einstellungsrad.

## b. Mobilgerät

Eine Teilnahme per Smartphone ist ebenfalls möglich. Dafür müssen Sie die Microsoft-Teams App auf Ihr Mobilgerät laden und anschließend den Besprechungslink in der Einladungsmail von ihrem Mobilgerät aufrufen.

Nun können Sie als Gast an der Videokonferenz teilnehmen.

Ggf. müssen Sie der App in den Einstellungen des Smartphones noch den Zugriff auf Ihr Mikrofon gewähren.